# The Delphi Fever detection device

**Quick Start Guide** 

# Contents

| 1.   | Packing List                    | 1  |
|------|---------------------------------|----|
| 2.   | Product Overview                | 1  |
|      | 2.1 Appearance and Dimensions   | 1  |
|      | 2.2 Structure and Cable         | 3  |
| 3.   | Device Installation             | 3  |
|      | 3.1 Tools Preparation           | 3  |
|      | 3.2 Installation                | 4  |
|      | 3.2.1 Ground Installation       | 4  |
|      | 3.2.2 Base Plate Installation   | 8  |
| 4.   | Device Operation                | 8  |
|      | 4.1 Device Startup              | 8  |
|      | 4.2 Device Working              | 8  |
|      | 4.2.1 Not Measuring Temperature | 8  |
|      | 4.2.2 Measuring Temperature     | 9  |
|      | 4.3 Device Activation           | 0  |
|      | 4.3.1 Basic Info1               | 0  |
|      | 4.3.2 Network Setting1          | .1 |
|      | 4.3.3 Activation Password1      | .3 |
|      | 4.3.4 Authentication Scene1     | 4  |
| Disc | aimer and Safety Warnings1      | 6  |

# 1. Packing List

| No. | Name                             | Qty | Unit |
|-----|----------------------------------|-----|------|
| 1   | Intelligent measuring instrument | 1   | PCS  |
| 2   | Pole base                        | 1   | PCS  |
| 3   | Extension pole                   | 2   | PCS  |
| 4   | Expansion bolt                   | 3   | PCS  |
| 5   | Power adapter                    | 1   | PCS  |
| 6   | Power cable                      | 1   | PCS  |

Note: The accessories may vary with device model and version.

# 2. Product Overview

The Delphi is a non-contact thermometer that measures body temperature on the wrist. It provides abnormal temperature alarm and counting features and is mounted on a pole with adjustable heights. The Delphi can be widely applied in schools, office buildings, communities, subway stations, airports, etc.

## 2.1 Appearance and Dimensions

See the actual device for appearance. The figure below shows device dimensions. (Unit: mm)

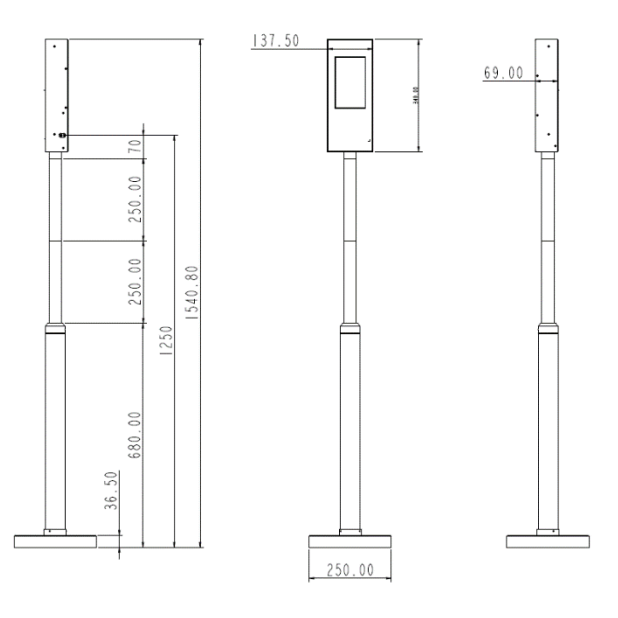

# 2.2 Structure and Cable

The figure below shows the structure and cable of the device. The actual device may vary.

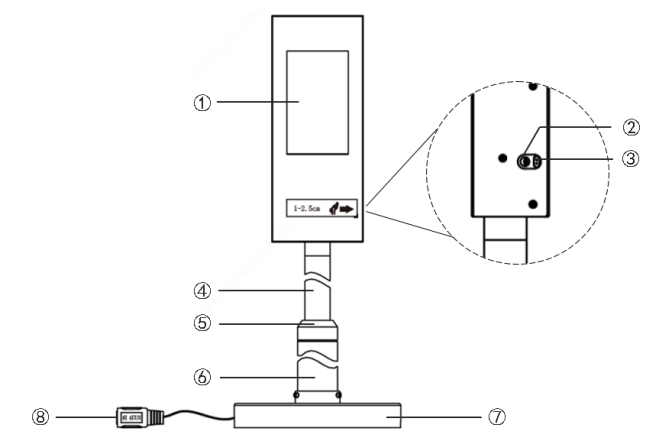

| 1. Display screen              | 2. Temperature measurement module |
|--------------------------------|-----------------------------------|
| 3. Distance measurement module | 4. Extension pole                 |
| 5. Adapter                     | 6. Pole base                      |
| 7. Round base plate            | 8. DC 12V power cable             |

# 3. Device Installation

# 3.1 Tools Preparation

- Antistatic wrist strap or antistatic gloves
- Marker
- Electric drill
- 14mm wrench

# 3.2 Installation

You may choose ground installation or base plate installation. The steps are as follows.

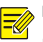

NOTE!

For long-term use at a fixed location, ground installation should be adopted.

#### 3.2.1 Ground Installation

1. Mark the positions of holes on the ground by referring to the following figure.

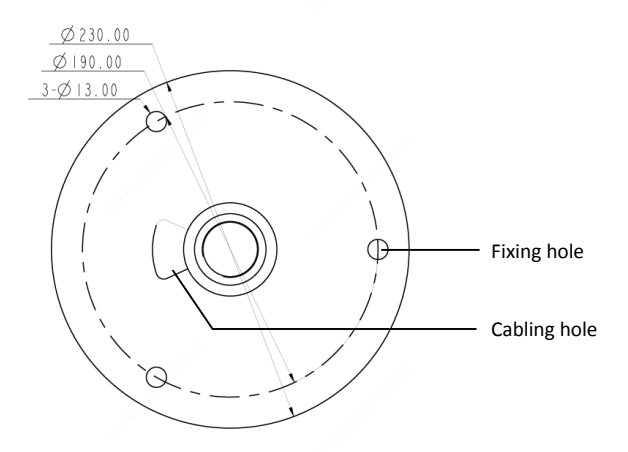

- 2. Use the electric drill to drill holes according to the marked positions.
- 3. Turn the extension pole clockwise to connect it to the pole base.

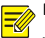

#### NOTE!

You may choose to install 1, 2 or no extension pole based on your needs. After installation, the distance between the temperature measurement module and the ground will be 1m if one extension pole is used, 1.25m if two extension poles are used, and 0.75m if no extension pole is used.

4. Lead the cable through the standing pole and out through the cabling hole on

the pole base.

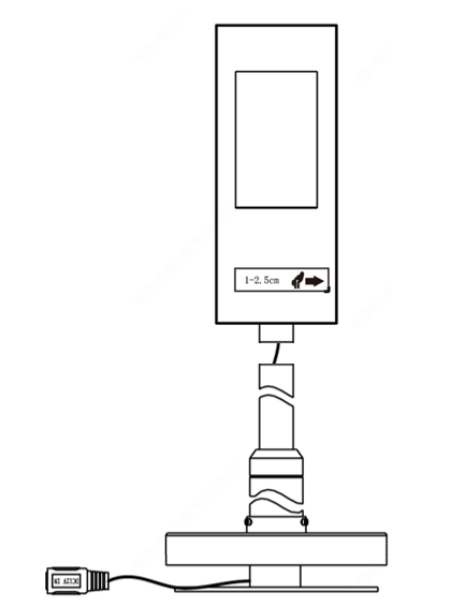

## WARNING!

Do not hold the tail cable by hand for weight bearing. Otherwise, the cables may be loosened.

5. Turn the measuring instrument clockwise to connect it to the standing pole.

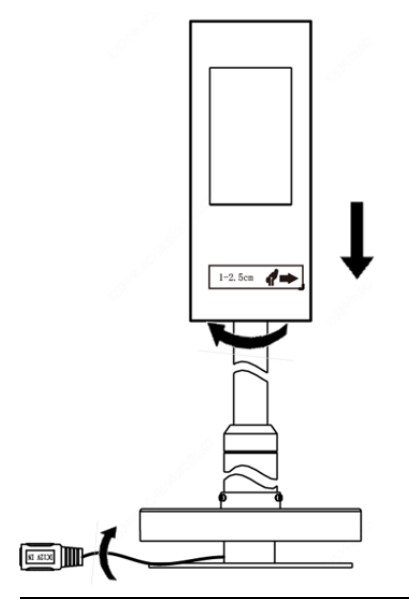

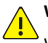

#### WARNING!

When turning the measuring instrument, make sure the cable at the pole base is not pressed, and the cable inside the standing pole rotates with the instrument correspondingly. Otherwise, the cabling inside the measuring instrument may be loosened, and device functions may be affected. 6. Insert M8X80 expansion bolts into the three fixing holes on the ground, and

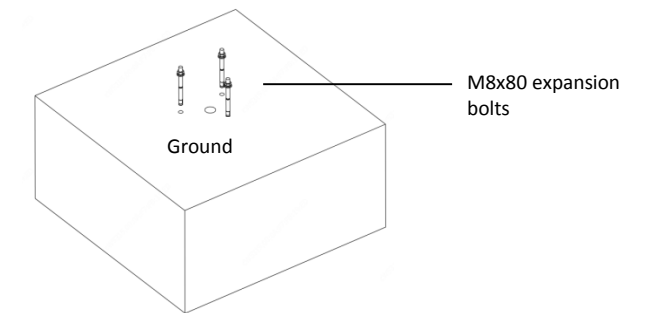

make sure that the expansion bolts are a bit higher than the ground.

7. Erect the standing pole, align the hole position at pole bottom with the expansion bolts fixed on the ground, adjust the standing pole so that it's perpendicular to the ground, adjust device direction, and then fasten the standing pole with nuts.

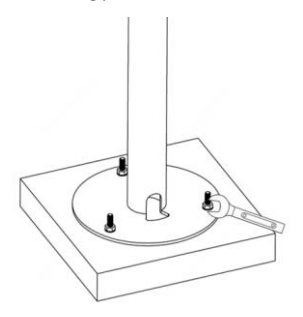

- 8. Lead the tail cable out through the hole on the round base plate.
- 9. Refer to the figure below to fasten the base plate with screws.

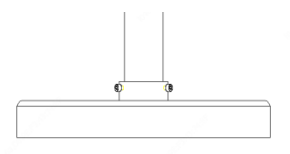

#### 3.2.2 Base Plate Installation

1. Connect the measuring instrument, extension pole, and pole base by referring

to the Step 3 to Step 5 in Ground Installation.

2. Fasten the base plate with screws by referring to Step 9 in Ground Installation.

# 4. Device Operation

#### 4.1 Device Startup

After installation is completed, connect the supplied power cable to power via a power adapter to start up the device. The device starts up successfully when the display screen lights up.

## 4.2 Device Working

#### 4.2.1 Not Measuring Temperature

When the device is not measuring temperature, environment temperature, the number of alarms and normal temperatures measured are displayed on the screen.

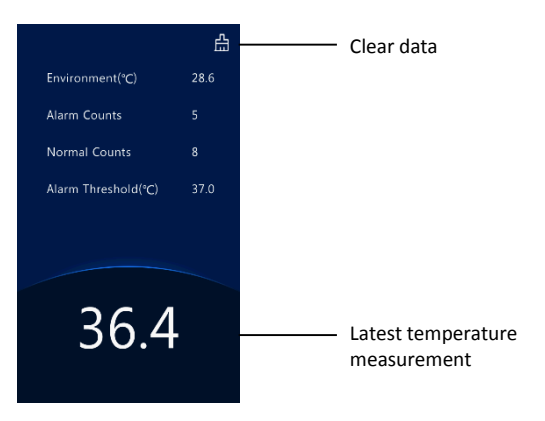

#### 4.2.2 Measuring Temperature

To take a temperature, place your wrist 1cm -2.5cm to the temperature measurement module. The screen displays as follows.

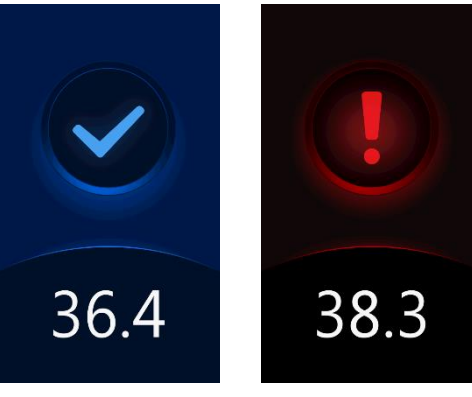

Normal temperature

Abnormal temperature

# 4.3 Device Activation

Long press the display screen. In the displayed password input interface, enter the password (**the default is admin**) to go to the **Activation Config** interface.

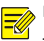

#### NOTE!

The default activation password is intended for initial use. Please enter the new activation password if it has been changed.

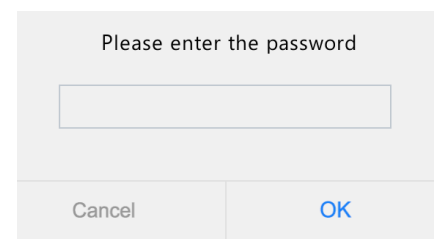

On the **Activation Config** interface, you can view device basic information, configure network, and change password.

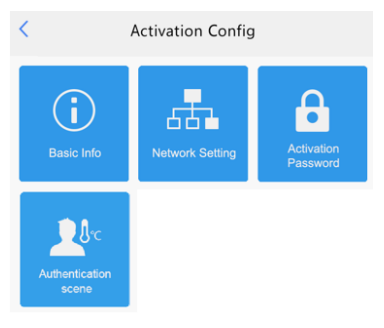

#### 4.3.1 Basic Info

View device status in real time, so that you can maintain the device better.

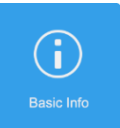

Click

in Activation Config interface to enter Basic Info.

| <                | Basic Info                  |
|------------------|-----------------------------|
| Model            | OTC-513                     |
| Firmware Version | Planetoexet1_exet1_okd7     |
| Hardware Versior | A A                         |
| Boot Version     | V1.2                        |
| Serial No.       | 210235C3VC4821600063        |
| Network          | 204.41284/011201201300441.1 |
| MAC Address      | 4 House Hell And 2 14 Dee   |
|                  |                             |
| System Time      | 2019/9/27 17:09:18          |
| Operation Time   | 0Day(s)0Hour(s)53Minute(s)  |
| Management Ser   | ver Offline(0.0.0.5060)     |
| Edge Storage     | Normal                      |
|                  |                             |

## 4.3.2 Network Setting

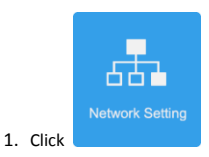

in Activation Config interface.

| <              | Net | work | Settir | ıg |   |     |      |
|----------------|-----|------|--------|----|---|-----|------|
| IP Address     |     |      |        | 2  | 4 | 1   | 2149 |
| Subnet Mask    |     |      |        | 2  | н | 253 | 0    |
| Default Gatewa | ау  |      |        | 2  | 4 | I.  | 1    |
|                |     |      |        |    |   |     |      |
|                |     |      |        |    |   |     |      |
|                |     |      |        |    |   |     |      |
|                |     |      |        |    |   |     |      |
|                |     |      |        |    |   |     |      |
|                |     |      |        |    |   |     |      |
|                |     |      |        |    |   |     |      |
|                |     |      |        |    |   |     |      |
|                |     |      |        |    |   |     |      |
|                |     | Save | 9      |    |   |     |      |
|                |     |      |        |    |   |     |      |

2. Set network parameters by referring to the table below.

| Parameter       | Description                                                                                               |
|-----------------|----------------------------------------------------------------------------------------------------|
| IP Address      | Enter the IP address of the device.<br>The IP address of the device must be unique across the<br>network. |
| Subnet Mask     | Enter the subnet mask of the device.                                                                      |
| Default Gateway | Enter the default gateway of the device.                                                                  |

3. Click Save.

#### 4.3.3 Activation Password

The default activation password is admin. Follow the steps below to change the activation password.

| 1. C                         | lick                                 | Activation<br>Password                                         | in Activation Config interface.                                              |
|------------------------------|--------------------------------------|----------------------------------------------------------------|------------------------------------------------------------------------------|
| <                            |                                      | Activatio                                                      | on Password                                                                  |
| Old                          | passv                                | vord                                                           |                                                                              |
| Tips: P<br>are re-<br>unders | lease ent<br>quired: u<br>:core(_) a | er an 8-character pa<br>ppercase letter(A-Z),<br>nd hyphen(-). | sword. At least two from the following<br>lowercase letter(a-z), digit(0-9), |
| New                          | / pass                               | word                                                           |                                                                              |
| Con                          | firm                                 |                                                                |                                                                              |
|                              |                                      | 5                                                              | Save                                                                         |
|                              |                                      |                                                                |                                                                              |

Enter the old password, new password, and confirm the new password as required.

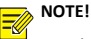

- The password should be at least 8 characters including two elements of the following four: uppercase letters, lowercase letters, digits, and underscores and hyphens.
- The **Confirm** field must be consistent with the **New Password** field.
- 3. Click Save.

## 4.3.4 Authentication Scene

Configure temperature measurement range and temperature alarm threshold.

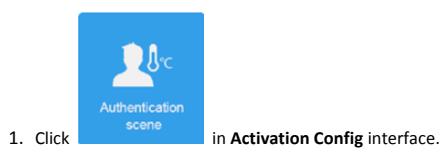

| < Authentication scene                        |                     |                    |  |
|-----------------------------------------------|---------------------|--------------------|--|
| Temperature Range                             | <sup>35.5</sup> ℃ ~ | <sup>42.0</sup> °C |  |
| Temperature Alarm Threshol                    | d                   | <sup>37.3</sup> ℃  |  |
| Tip: Exceeding the alarm thre<br>temperature. | shold is abnor      | mal high           |  |
| Save                                          |                     |                    |  |
|                                               |                     |                    |  |

2. The table below shows details.

| Parameter                      | Description                                                                                                    |
|--------------------------------|----------------------------------------------------------------------------------------------------|
| Temperature range              | Valid range: 30-45. Default range:35.5-42.<br>Configure the range based on actual application scenes.                                                                                                    |
| Temperature alarm<br>threshold | When the temperature measurement module detects a temperature higher than the threshold, the abnormal temperature alarm is displayed on the GUI and the corresponding warning is sounded.<br>Valid range: 30-45. Default: 37.3. |

3. Click Save.